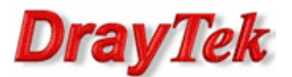

## Zestawienie tunelu VPN po protokole IPSec pomiędzy routerem Vigor 3300V (klient VPN) a Vigor 3300V (serwer VPN).

Aby zestawić VPN po protokole IPSec należy wykonać poniższe kroki:

- 1. Konfiguracja serwera VPN
- 2. Konfiguracja klienta VPN
- 3. Status połączenia

Procedura konfiguracji została oparta na poniższym przykładzie.

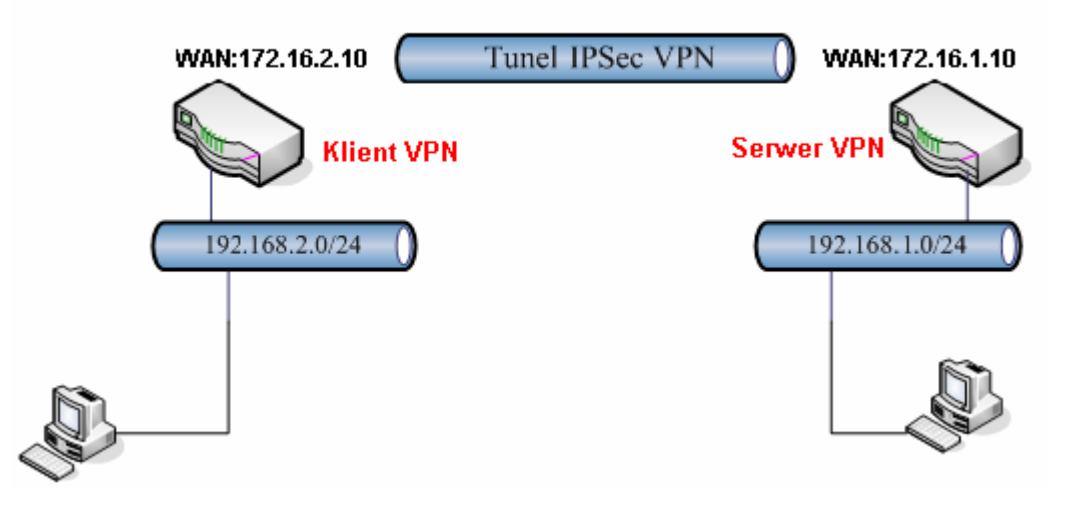

Główne założenia:

- typ tunelu: LAN-LAN
- protokół VPN: IPSec
- szyfrowanie: AES (256/192/128 bitów)
- integralność: SHA1
- autentykacja: klucz IKE

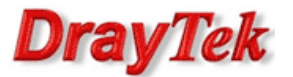

## 1. Konfiguracja serwera VPN (3300V)

Przejdź do zakładki **VPN – IPSec – Tabela Profili**. Stwórz odpowiedni profil do obsługi tunelu (w przykładzie użyto profilu nr 1) i wprowadź odpowiednie dane.

Konfiguracja zgodna z założeniami przykładu:

| Domyślne                 | Zaawansowane                                               |
|--------------------------|------------------------------------------------------------|
| Podstawowy               |                                                            |
| Status Profilu :         | Vłącz 💙                                                    |
| Nazwa:                   | oddzial                                                    |
| Uwierzytelnianie :       | Klucz PSK 💌                                                |
| Klucz PSK :              | ••••                                                       |
| Protokół Zabezpieczeń :  | ESP 💌                                                      |
| NAT Traversal :          | Włącz 💌                                                    |
| Lokalna Brama            |                                                            |
| Interfejs WAN :          | WAN1 💌                                                     |
| Lokalny Certyfikat :     | V                                                          |
| Brama Bezpieczeństwa :   | default                                                    |
| IP Sieci/ Maska Podsieci | : <b>192.168.1.0</b> / <mark>24</mark>                     |
| Następny skok :          | default                                                    |
| Zdalna Brama             |                                                            |
| Zdalny ID :              |                                                            |
| DHCP-over-IPSec:         | WYL 💌                                                      |
| Brama Bezpieczeństwa :   | 172.16.2.10 (0.0.0.0' dla klienta dynamicznego)            |
| IP Sieci/ Maska Podsieci | : 192.168.2.0 / 24 ('0.0.0.0/32' dla klienta dynamicznego) |

| Domyślne                | Zaawansowane                                                     |  |  |  |  |  |
|-------------------------|------------------------------------------------------------------|--|--|--|--|--|
| Faza 1 IKE(tryb główny) |                                                                  |  |  |  |  |  |
| Czas życia klucza :     | 480 minuty                                                       |  |  |  |  |  |
| Propozycja :            | aes128-sha-modp1536 💙 aes128-sha-modp1024 💙 aes128-sha-modp768 💙 |  |  |  |  |  |
| Faza 2 IKE (tryb szyl   | bki)                                                             |  |  |  |  |  |
| Czas życia klucza :     | 60 minuty                                                        |  |  |  |  |  |
| Propozycja :            | aes256-sha1 💙 aes192-sha1 💙 aes128-sha1 💙                        |  |  |  |  |  |
|                         | PFS (Perfect Forward Secrecy)                                    |  |  |  |  |  |
| Akceptacja Propozycji : | Akceptuj tylko powyższe porpozycje 💙                             |  |  |  |  |  |
| Dead Peer Detectio      | n                                                                |  |  |  |  |  |
| Status :                | O Wyłącz ⊙ Włącz                                                 |  |  |  |  |  |
| Opóźnienie :            | 30 sekundy                                                       |  |  |  |  |  |
| Timeout :               | 120 sekundy                                                      |  |  |  |  |  |

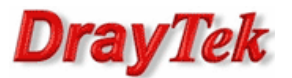

## 2. Konfiguracja klienta VPN (3300V)

Przejdź do zakładki **VPN – IPSec – Tabela Profili**. Stwórz odpowiedni profil do obsługi tunelu (w przykładzie użyto profilu nr 1) i wprowadź odpowiednie dane.

Konfiguracja zgodna z założeniami przykładu:

| Domyślne                 | Zaawansowane                                              |
|--------------------------|-----------------------------------------------------------|
| Podstawowy               |                                                           |
| Status Profilu :         | Zawsze Aktywne 💙                                          |
| Nazwa:                   | centrala                                                  |
| Uwierzytelnianie :       | Klucz PSK 💌                                               |
| Klucz PSK :              | ••••                                                      |
| Protokół Zabezpieczeń :  | ESP 💌                                                     |
| NAT Traversal :          | Włącz 💌                                                   |
| Lokalna Brama            |                                                           |
| Interfejs WAN :          | WAN1 💌                                                    |
| Lokalny Certyfikat :     |                                                           |
| Brama Bezpieczeństwa :   | default                                                   |
| IP Sieci/ Maska Podsieci | : 192.168.2.0 / 24                                        |
| Następny skok :          | default                                                   |
| Zdalna Brama             |                                                           |
| Zdalny ID :              |                                                           |
| DHCP-over-IPSec :        | WYL 💌                                                     |
| Brama Bezpieczeństwa :   | 172.16.1.10 ('0.0.0.0' dla klienta dynamicznego)          |
| IP Sieci/ Maska Podsieci | : 192.168.1.0 / 24 ('0.0.0.0/32' dla klienta dynamicznego |

| Domyślne                | Zaawansowane                                                     |
|-------------------------|------------------------------------------------------------------|
| Faza 1 IKE(tryb gło     | ówny)                                                            |
| Czas życia klucza :     | 480 minuty                                                       |
| Propozycja :            | aes128-sha-modp1536 💙 aes128-sha-modp1024 💙 aes128-sha-modp768 💙 |
| Faza 2 IKE (tryb sz     | zybki)                                                           |
| Czas życia klucza :     | 60 minuty                                                        |
| Propozycja :            | aes256-sha1 🗸 aes192-sha1 🗸 aes128-sha1 🗸                        |
|                         | PFS (Perfect Forward Secrecy)                                    |
| Akceptacja Propozycji : | Akceptuj tylko powyższe porpozycje 💙                             |
| Dead Peer Detect        | ion                                                              |
| Status :                | ○ Wyłącz ④ Włącz                                                 |
| Opóźnienie :            | 30 sekundy                                                       |
| Timeout :               | 120 sekundy                                                      |

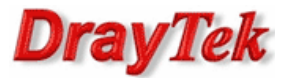

## 3. Status połączenia (od strony klienta VPN)

O tym, czy tunel został zainicjowany, możesz przekonać się wybierając VPN – IPSec - Status (rysunek poniżej).

| # | Nazwa                        | Status | Algorytm                                   | Zdalny IP   | Zdalna Podsieć | Pakiety<br>RX | Bajty<br>RX | Pakiety<br>TX | Bajty<br>TX | Czas Aktywności     |
|---|------------------------------|--------|--------------------------------------------|-------------|----------------|---------------|-------------|---------------|-------------|---------------------|
| 1 | <ul> <li>centrala</li> </ul> | up     | AES_256-HMAC_SHA1-<br>MODP1536 (extension) | 172.16.1.10 | 192.168.1.0/24 | 108           | 8640        | 108           | 8640        | 0 days 0 h 2 m 24 s |
|   |                              |        |                                            |             |                |               |             |               |             | Odśwież Rozłącz     |

Inny sposób to np. zwykły ping. Wybierz Menu Start a następnie Uruchom i wpisz cmd . Następnie wykonaj polecenie: ping adres\_routera\_w\_LAN-ie. Po zainicjowaniu tunelu otrzymasz poprawną odpowiedź na ping – świadczy ona o poprawnej komunikacji w tunelu VPN.

C:∖>ping 192.168.1.1 Badanie 192.168.1.1 z użyciem 32 bajtów danych: Odpowiedź z 192.168.1.1: bajtów=32 czas=2ms TTL=63 Odpowiedź z 192.168.1.1: bajtów=32 czas=2ms TTL=63 Odpowiedź z 192.168.1.1: bajtów=32 czas=2ms TTL=63 Odpowiedź z 192.168.1.1: bajtów=32 czas=2ms TTL=63 Statystyka badania ping dla 192.168.1.1: Pakiety: Wysłane = 4, Odebrane = 4, Utracone = 0 (0% straty), Szacunkowy czas błądzenia pakietów w millisekundach: Minimum = 2 ms, Maksimum = 2 ms, Czas średni = 2 ms

Krzysztof Skowina Specjalista ds. rozwiązań sieciowych BRINET Sp. z o.o. <u>k.skowina@brinet.pl</u>